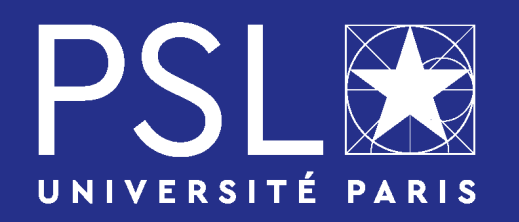

## **PSL WELCOME DESK**

## Visa process' first step

## Your visa process' first step : « Etudes en France » (Campus France)

https://pastel.diplomatie.gouv.fr/etudesenfrance/dyn/public/authentification/login.html

| То                                             | do:                                                                                                    | Check: |
|------------------------------------------------|----------------------------------------------------------------------------------------------------|--------|
| •                                              | Create an account on the platform « Etudes en France ».                                                                                                    |        |
| •••                                            | Click on « Je suis accepté »<br>Select « Une acceptation papier reçue en dehors de<br>l'application Etudes en France ».                                                                                                    |        |
| ●<br>In th<br>●                                | Select « Formation diplômante ».<br>ne category « Je décris ma formation »<br>Select « Je n'ai pas trouvé ma formation dans le<br>catalogue ». J'ai reçu une acceptation papier pour<br>une formation qui est dans mon dossier de<br>candidature                                                                                                   |        |
| ●<br>Forr<br>Ann<br>Ann<br>Nive<br>Don<br>Type | Fill-in the blanks with the following information :<br>mation * : The name of your Master's program (Ex:<br>ster Energie)<br>ée d'entrée * : select : Année 1 for Master 1, ou<br>ée 2 for Master 2<br>eau * : select your grade .<br>naine * : select the thematic area of the master.<br>e de diplôme* : "Master recherche".                     |        |
| Plea<br>scho<br>•<br>At th<br>prés<br>(ville   | ase note that PSL University is not in the catalog of<br>ools and Universities.<br>Click on « Rechercher un établissement français ».<br>Write « Université PSL ».<br>ne bottom of the page, you will see « S'il n'est pas<br>sent dans la liste, je saisis son nom et sa localisation<br>e) »<br>For « Etablissement », write « Université PSL ». |        |

• For « Ville », write « Paris ».

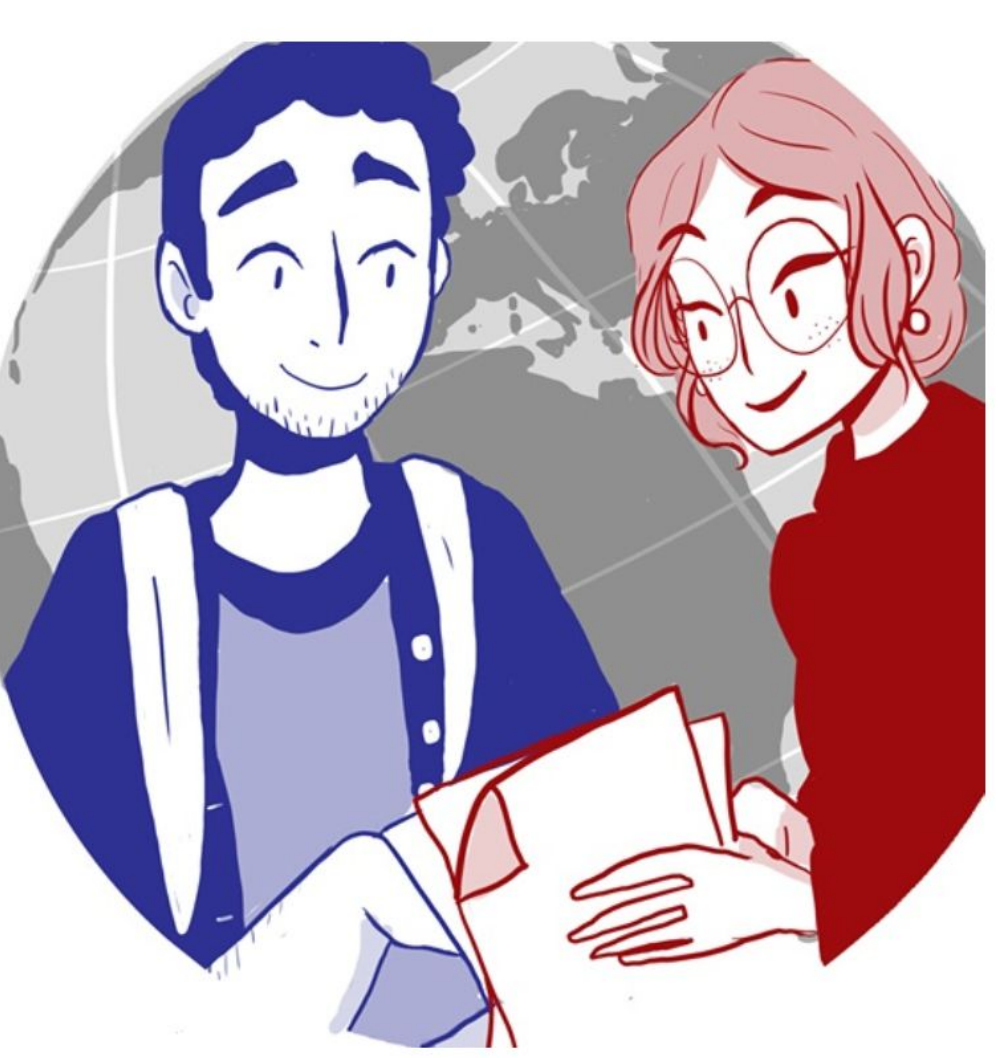

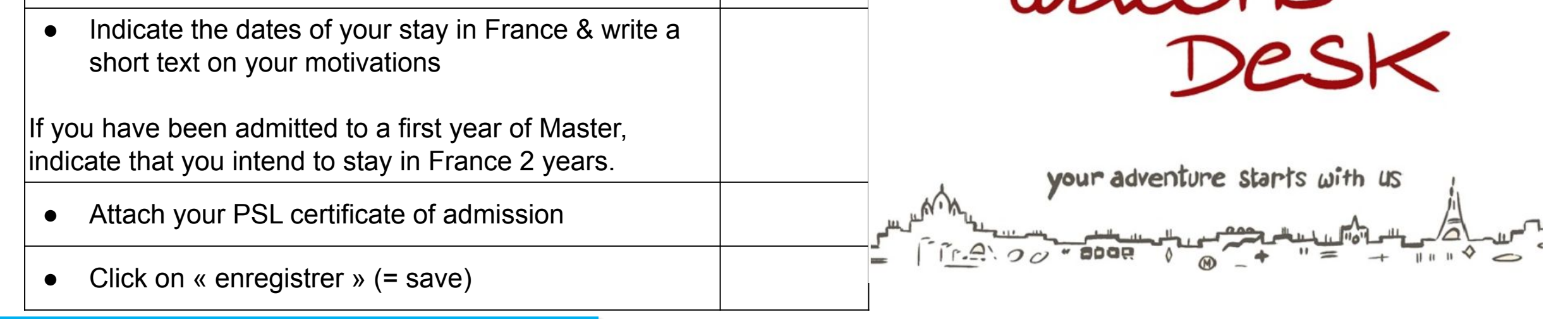

## **PLUS D'INFORMATIONS**

Pour plus d'informations et le programme courant de nos événements, visitez notre site facebook : https://www.facebook.com/pslwelcomedesk

Contact : Email: welcomedesk@psl.eu | Telephone: 0175000291 Adresse: 60 rue Mazarine, 75006 Paris (Siège de PSL)

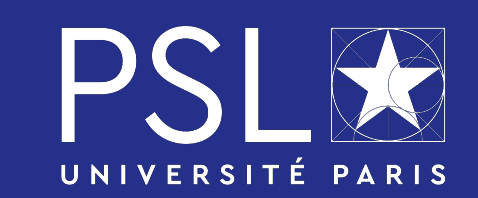